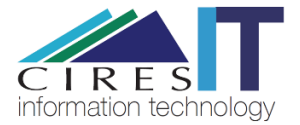

## Scheduling a meeting via Google Meet

## **Instructions**

- 1. Go to https://calendar.google.com/
- 2. Sign in with your [Identikey username]@colorado.edu and your Identikey Password
- 3. Click Create

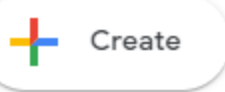

4. Enter a meeting title, select a date and time

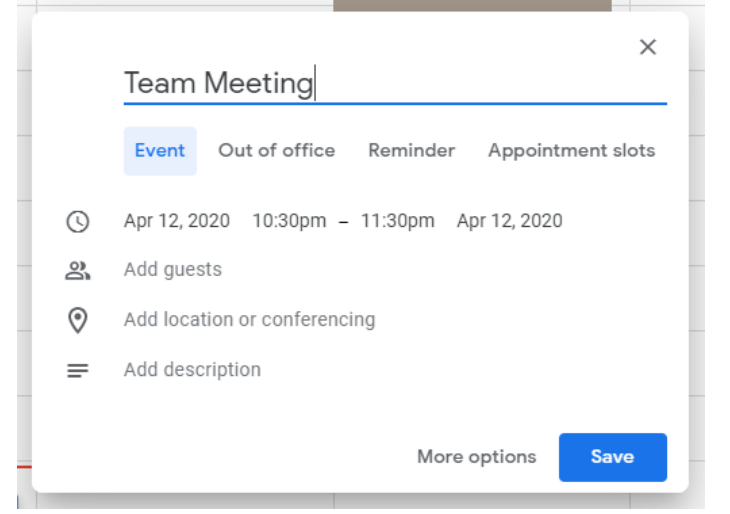

5. Click "Add location or conferencing" and select "Add conferencing"

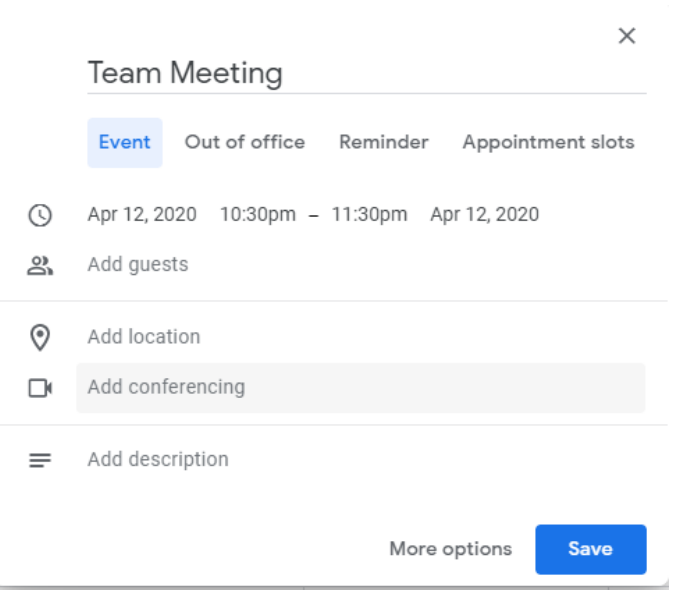

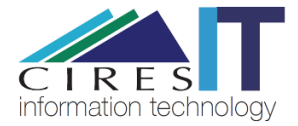

6. Click "Add guests" and enter the emails of those you wish to invite

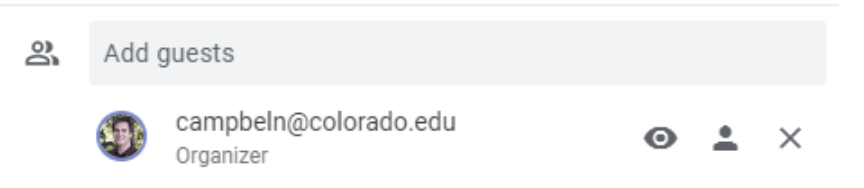

7. To share the conference link or phone numbers with others, click the down arrow next to the Join Hangouts Meet and copy and paste the information into an email or other communication

| 0 | Add location                                                                   |   |   |
|---|--------------------------------------------------------------------------------|---|---|
|   | Join Hangouts Meet<br>meet.google.com/ubs-hajk-eqf<br>Up to 250 participants ⑦ | ^ | × |
|   | Meeting ID<br>meet.google.com/ubs-hajk-eqf                                     |   |   |
|   | Phone Numbers<br>(US)+1 650-466-0860<br>PIN: 591 378 992#                      |   |   |

8. Click Save

## Need Additional Help?

Please contact CIRES IT with any question or comments you may have.

Email: <u>ciresithelp@colorado.edu</u> Phone: 303-735-4200 Main Office: CIRES 216

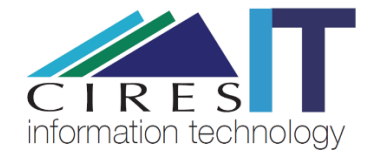